## Online Banking Transition Guide

### **Mobile App and Online Banking**

The St. Louis Community Credit Union mobile app and Online Banking platform provide you with ease and convenience. They allow you the freedom to manage your money anytime, anyplace!

Please read through this information so you are aware of:

- Instructions for app enrollment, Bill Pay and E-Statements
- Features

You will need to enroll in Online Banking. The good news is you can do so through the SLCCU mobile app.

Download the app by going to the Google Play Store for Android and the App Store for iPhone. **Search for "New St Louis Community Credit Union."** 

In order to enroll, you will need to enter your Social Security number, account number and date of **birth.** Upon successfully signing in for the first time, you will be prompted to choose new Online Banking credentials and set up security questions.

### **Instructions for App Enrollment**

Once the app is installed, click the **Menu** button. Then click **Enroll in Mobile**. You will then be asked to enter your Social Security number, account number and date of birth.

| St. Louis Community                                                                     |   |
|-----------------------------------------------------------------------------------------|---|
| Welcome to the community,"                                                              |   |
| Velcome to St Louis Community CU                                                        |   |
| 1 Establish Identity                                                                    |   |
| e'll get you banking soon, but we need to ask some questions to figure out who you are. |   |
| What is your Social Security number?                                                    |   |
| 1                                                                                       |   |
| What is your Account Number?                                                            |   |
|                                                                                         |   |
| What is your Birthday?                                                                  |   |
| MM/DD/0000                                                                              | G |
|                                                                                         |   |
|                                                                                         |   |

Confirm your current email address and phone number. If the information is not up to date, click **Change email** or **Change phone** and update it.

| St. Louis Community                                                                                                    |  |
|----------------------------------------------------------------------------------------------------|--|
| Welcome to the community."                                                                                                    |  |
| Welcome to St Louis Community CU                                                                                                    |  |
| Contact Information                                                                                                    |  |
| Please confirm your contact information.                                                                                                    |  |
| Please enter your primary email address:                                                                                                    |  |
| Email address                                                                                                    |  |
|                                                                                                    |  |
| Mobile/Text Number                                                                                                    |  |
|                                                                                                    |  |
|                                                                                                    |  |
| Continue                                                                                                    |  |
| Contraction of the second second seco |  |

Create a username and password that meets the criteria.

- Username can be up to 20 characters long.
- Username must be at least four characters.
- Username must be unique.

| St. Louis Community<br>Credit Union                                                                                                    |                                             |
|----------------------------------------------------------------------------------------------------|---------------------------------------------|
| Welcome to the community."                                                                                                    |                                             |
| elcome to St Louis Community CU                                                                                                    |                                             |
| 3 🔰 🧿 🔰 🕄 Login Information                                                                                                    |                                             |
|                                                                                                    |                                             |
| u can log in directly from the STLOUISCOMMUNITYCU home                                                                                                    | page. Please set up your login information. |
| u can log in directly from the STLOUISCOMMUNITYCU home                                                                                                    | page. Please set up your login information. |
| u can log in directly from the STLOUISCOMMUNITYCU home<br>Jsername                                                                                                    | page. Please set up your login information. |
| u can log in directly from the STLOUISCOMMUNITYCU home<br>/sername<br> <br>his field is required.                                                                                         | page. Please set up your login information. |
| ru can log in directly from the STLOUISCOMMUNITYCU home<br>Jsername<br>]<br>his field is required.                                                                                        | page. Please set up your login information. |
| u can log in directly from the STLOUISCOMMUNITYCU home<br>Jsername<br>his field is required.<br>Username can be up to 20 characters long.                                                 | page. Please set up your login information. |
| u can log in directly from the STLOUISCOMMUNITYCU home<br>Jsername<br>his field is required.<br>Username can be up to 20 characters long.<br>Username must be at least 4 characters long. | page. Please set up your login information. |

Establish a security phrase, and choose a security image that will be shown each time you log into your account.

• Phrase must be between one and 200 characters.

| st be between 1 a | nd 200 characte | rs.            |                  |                |          |
|-------------------|-----------------|----------------|------------------|----------------|----------|
| at should your    | security image  | be? (Choose fr | om our gallery.) |                |          |
|                   | 10.00           | 1              |                  |                |          |
|                   | and the second  | - 14           |                  |                | <b>W</b> |
| N. P.             | NO.             | and the second |                  | and the second |          |

Choose and answer the security questions.

| What is your father's middle name?                 | • |
|----------------------------------------------------|---|
| Answer #1                                          |   |
|                                                    |   |
| Question #2                                        |   |
| What was the name of your high school?             |   |
| Answer #2                                          |   |
|                                                    |   |
| Question #3                                        |   |
| What was the name of the street where you grew up? | • |
| Answer #3                                          |   |
|                                                    |   |
|                                                    |   |

Next, it will ask you if you would like to receive your statements electronically rather than by mail. If you do not wish to sign up for E-Statements at this time, simply switch the toggle to the right. Otherwise, you will be enrolled in E-Statements. **You will be charged** a \$2 monthly fee if you are not enrolled in E-Statements.\*

It will ask if you would like a challenge question to be asked every time you log in.

- If you *do not* want a challenge question, click **Next Step**.
- If you *would like* a challenge question, click on the gray button. This will then turn to green, and the challenge question will be required for each login.

You will now confirm all your information.

| Wolcome to the co    | mmunitu"                               |                                |            |
|----------------------|----------------------------------------|--------------------------------|------------|
| welcome to the co    | nmunity.                               |                                |            |
| velcome to St L      | ouis Community (                       | .0                             |            |
| 1                    | ) 3 ) 4 Acc                            | ount Features                  |            |
| Vhat features would  | ou like on your account                | ? You can change these late    | er.        |
| ccount Features      |                                        |                                |            |
| Would you like to re | ceive your ban <mark>k s</mark> tateme | ents electronically rather tha | n by mail? |
| Would you like us to | ask you a challenge qu                 | estion every time you log in   | ?          |
| Sounds good. In the  | last step, we'll confirm a             | II of your settings.           |            |

\*Paper statement fee does not apply to Smarty accounts or primary members 65 years and older.

| Credit Union                                                                       |  |
|------------------------------------------------------------------------------------|--|
| Welcome to the community."                                                         |  |
| Welcome to St Louis Community CU                                                   |  |
|                                                                                    |  |
| Here's the confirmation we have for you.                                           |  |
| O Username TestAccount1                                                            |  |
| Security phrase SLCCU                                                              |  |
| Security image                                                                     |  |
| O The primary email address we have for you on file is: info@stiouiscommunity.com  |  |
| The mobile phone number we have for you on file is: (314) 534-7610                 |  |
| O Account Features                                                                 |  |
| Would you like to receive your bank statements electronically rather than by mail? |  |
| (A) sostesore                                                                      |  |

Check the box to read the terms and conditions. Click **Confirm and Enroll**. Once you have read the terms and conditions, click **Accept**.

# 

Once you complete the process, you will receive an email verification from **info@stlouiscommunity.com**. The message will be sent to the email address that was confirmed when enrolling. Click the link within the email, and you will receive a message saying, "Congratulations! You have successfully completed email verification."

Return to your mobile app, and you can now enter your new username and password. When logging in for the first time on your device, you will receive the following message, "We have sent a PIN code to your email address. Please enter the code below." Once you retrieve the PIN code from your email, enter the PIN code and click **Submit**. You are now logged into your account.

| St. Louis Community<br>Credit Union |                                                                                           |
|-------------------------------------|-------------------------------------------------------------------------------------------|
| Welcome to the community?           |                                                                                           |
| Velcome to St Louis Communit        | y cu                                                                                      |
| O You're almost there! To log in to | online banking, please click the verification link sent to your registered email address. |
| PROMOTION                           |                                                                                           |
| Return to login                     |                                                                                           |
|                                     |                                                                                           |

| Welcome to the commun | łtyć                      |
|-----------------------|---------------------------|
|                       | Log in to banking account |
|                       | Username:                 |
|                       | Sign in                   |
|                       | I forgot my username.     |
|                       | Don't have an account?    |
|                       | Register                  |

#### **Bill Pay**

You will need to enroll in Bill Pay for the first time through the desktop. You can find out more and download the Mobile Banking app for your type of smartphone at

www.stlouiscommunity.com/accounts/convenience-banking-services/max-online-banking-services/

#### **E-Statements**

When enrolling in E-Statements, you will be asked if you would like to receive your statements electronically rather than by mail. If you do not wish to sign up for E-Statements at this time, simply click on the green button. Otherwise, you will be enrolled. You will be charged a \$2 monthly fee if you are not enrolled in E-Statements.\*

If you choose not to receive your statements electronically but change your mind later, you can still enroll by completing the following steps:

- Sign into your online account and select **Settings**.
- Select Additional Services.
- Select **E-Statements** from the drop-down menu, and switch the toggle to the right.
- Click Save Changes. You will now be enrolled to receive your statements electronically.

\*Paper statement fee does not apply to Smarty accounts or primary members 65 years and older.

#### **Features**

- The ability to enroll for the first time straight from the app
- See pending transactions, ACH deposits and withdrawals in the account overview and history (even if they have not yet posted, but are pending)
- Freedom loan advance functionality through the app
- Quick balance feature (view your balance without having to log into your account)
- An easy login and password reset experience
- Access to E-Statements through the app
- Transfer directly from your account to another SLCCU member's account
- Biometric security features (fingerprint login and face recognition). You can also enable a security question to be asked each time you log in.

- Edit your challenge questions, security phrase and image all through the app
- Change your contact information such as address, email address or phone number through the app
- Manage your alerts through the app
- Event logs will show up anytime your Online Banking has been accessed. It will show you:
  - o The description of what has taken place
  - o Confirmation that transfers and payments have been completed (or not completed)
  - o If an incorrect password was used initially, etc.
- Joint owners can have their own login credentials

#### You're all set!

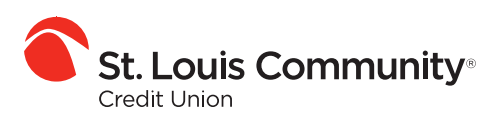

Welcome to the community."

www.stlouiscommunity.com 314-534-7610